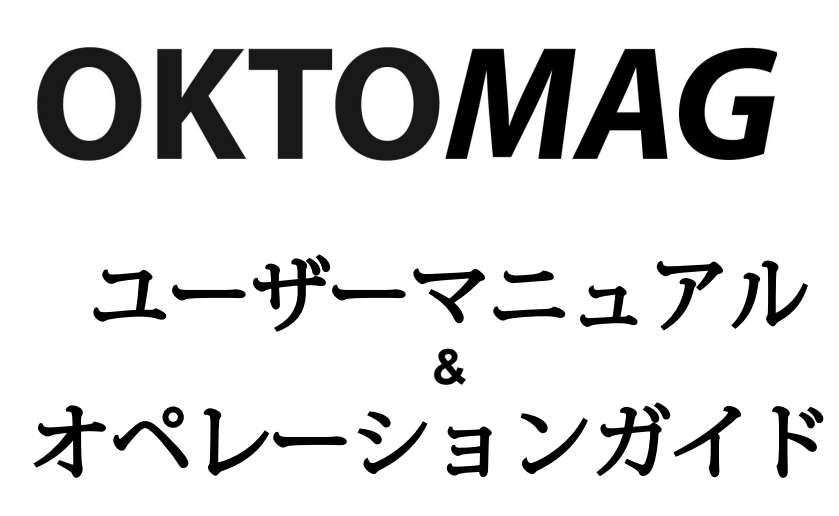

Firmware version: 2.2.1 - Manual Revision: 2017.11.07

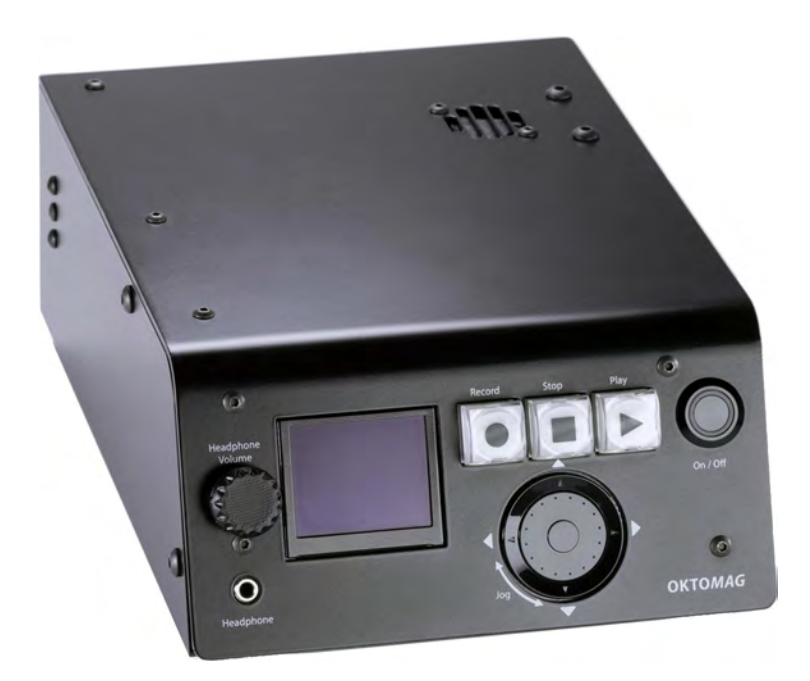

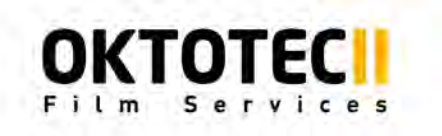

www.oktotech.com

# Table of contents

| はじめに            | 3  |
|-----------------|----|
| 概要              | 3  |
| 機能              | 4  |
| 入力 と出力          | 5  |
| フロントインターフェース    | 6  |
| 一般              | 7  |
| クイックスタート        | 8  |
| 電源仕様            | 10 |
| メインモード          | 13 |
| レコーダー           | 14 |
| プレイバック          | 17 |
| ビデオミキサー         | 19 |
| ミキサーモードの解像度制限   | 23 |
| 機能              | 24 |
| オンスクリーンブラウザ     | 24 |
| 複数カメラ           | 25 |
| インスタントビデオ共有     | 26 |
| ウェブリモート         | 30 |
| 詳細              | 36 |
| オンボードOLEDディスプレイ | 36 |
| メイン設定           | 37 |
| ジョグボード          | 39 |
| ワイヤレス/ネットワーク設定  | 40 |
| ファームウェアアップデート   | 43 |
| 付属品             | 44 |

# INTRODUCTION

# OVERVIEW

OktoMagは、TVシリーズ、TVコマーシャル、長編映画、ドキュメンタリーで働く映画制作者向けに設計されたユニークなスタンドアロンのポータブルデバイスです。 基本的に全てのクルーの為にビデオと録画と再生をします。

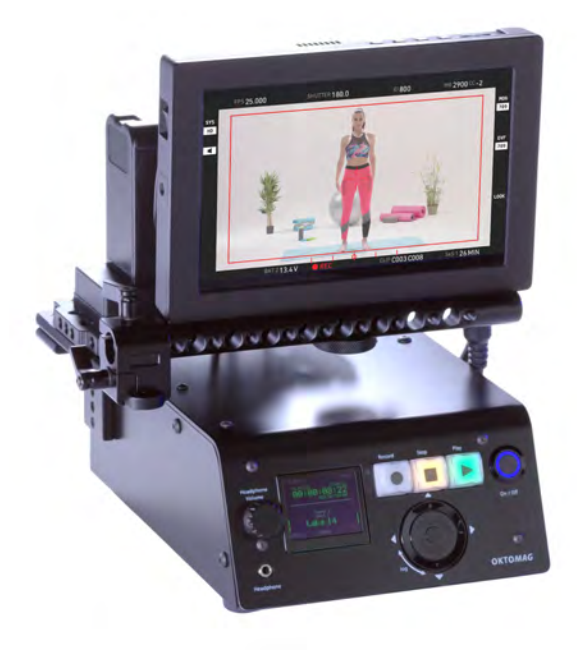

OktoMagには多くのゲームチェンジャー機能があります。これは、ビデオアシスタントの為のスマートなソリューションと技術以外のクルーに最も求められる機能が組み合わさっています。

OktoMagのオンスクリーンサムネイルブラ ウザを使用すると、録画した動画を短時間 で見つけることができます。 スマート フォンでライブフレームを表示したり、す べての動画を再生することもできます。 ビデオミキサーとインスタントシェアリン グ機能は、VFX技術者とオンセット編集者 の時間を節約します。 そして、マルチカ メラセットは、複数機能で扱いやすくなり ました。

OktoMagは、多くの編集ソフトウェアでサポートされているDNxHDコーデック を使用しています。 鮮明な画質のビデオを記録し、10週間の長時間撮影をスト レージに保存することができます(1TB SSD)。このマニュアルの次のセクショ ンでは多くのユースケースを見つけることができます。

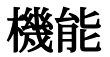

- MOVまたはMXFコンテナのDNxHD36コーデックでビデオを録画&再生で きます。
- SDIフラグ付きのビデオを自動的に録画することができます。また、互換 性のあるカメラからファイル名を取得することで保存できます。
- オンスクリーンサムネイルブラウザまたは、タグでサポートされている ウェブリモートモードで録画ビデオを見つけることができます。
- ビデオをミックスしたり、ライブソースでクロマキーを作成したりすることができます。
- レコーディング後、VFX技術者やオンセットエディタにイーサネットまた はワイヤレスルータ経由でビデオをインスタント共有できます。
- ウェブリモートという洗練された使いやすいインターフェースを携帯電
   話/タブレット/ Mac / PCを使って、OktoMagにリモートで接続することができます。
- OktoMagsは数秒でお互いをつなぎ合わせることができ、複数のカメラと 同期して録画して再生することができます。 設定不要です! また、複数 のカメラの並行録画でフレーム単位で検索することもできます。 あなた が何台のカメラで撮影しているかは関係ありません。
- USBや接続されたOktoMagsからビデオや画像をインポートすることができます。
- OktoMagは、市販の12Vタイプのバッテリー使用でき、非常に低消費電力です。

### **INPUTS & OUTPUTS**

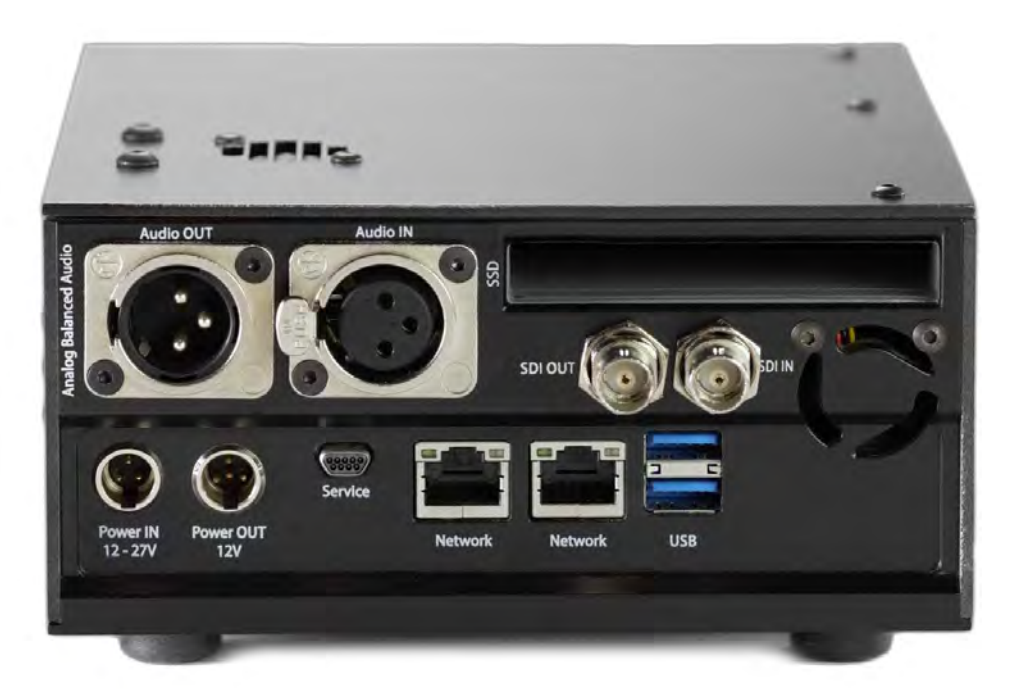

**Rear Connections** 

- 1x BNC ビデオ入力 HD-SDI
- 1x BNC ビデオ出力 HD-SDI
- 1x XLR バランス 音声入力メス
- 1x XLR バランス音声出力オス
- 2x ネットワーク (イーサーネット) ポート (10/100/1000 Mbps)
- 2x USB 3.0
- 1x 電源入力 #1 (ホットスワップ 12-27V, 29Watt)
- 1x 電源入力#2 /出力 (12V, Max:3A)
- 1x 予備ポート (エンドユーザー用ではない)
- 1x ヘッドフォンジャック 3.5mm (フロントインターフェース)

## FRONT INTERFACE

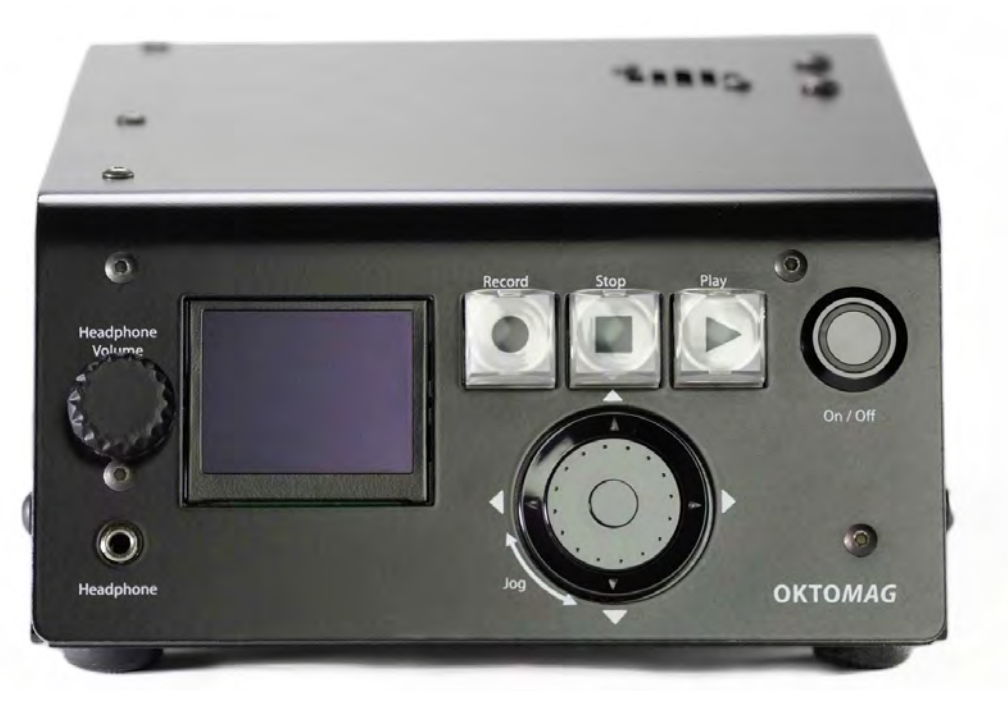

Front Interface

- 1x 有機ELディスプレイ (カラー160x128ピクセル) (ライブ・プレイバックの表示はなし)
- 3x 大ボタン (ライブ/REC, ストップ, 再生)
- 1x ヘッドフォン音量調整ノブ
- 1x ヘッドフォンジャック3.5mm
- 1x ジョグとナビゲーションボタン
- 1x 電源 On/Off ボタン

### PHYSICAL

OktoMagは、アルミケースと一体型のアルミバックパネルでとても頑丈に作ら れています。

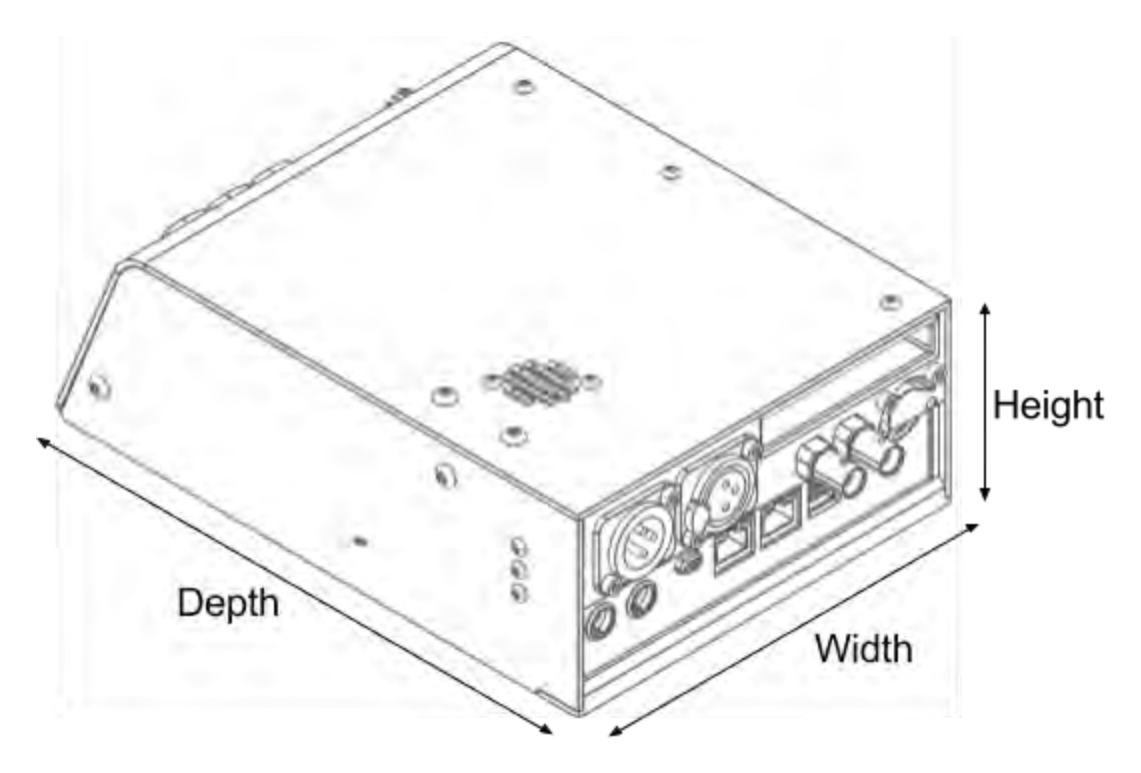

寸法はストレージディスクを含めず、計測されています。温度制限は、 OktoMag内部の最も弱い構成要素がベースとなっています。

| 高さ:      | 8.3cm (3.27")                 |
|----------|-------------------------------|
| 幅:       | 15.5cm (6.10")                |
| 奥行:      | 22.5cm (8.86")                |
| 重さ:      | 1.6kg (3.52 ポンド)              |
| 操作温度:    | 5°C to 40°C (41°F to 104°F)   |
| ストレージ温度: | -20°C to 60°C (-4°F to 140°F) |
| 対象湿度:    | 0% to 90% 非結露                 |

## QUICK START

OktoMagは、多数の部署で使用されるビデオアシストデバイスとして設計されています。このデバイスの初心者ユーザーまたは技術者以外の場合は、以下の手順が参考になります。

#### 1. 電源を接続する

後ろの左下側の3ピンソケットにAC電源アダプタを接続します。または、バッテ リーを電源として使用することもできます。前面のインタフェースに搭載された オンボードのOLEDディスプレイは、電源接続後3秒でソースの電圧値を表示し ます。これは、OktoMagが正しく電源が入ることを意味しますが、On / Offを押 すまでは起動しません。

#### 2. OktoMagを起動する

前面インタフェースのオン/オフボタンを1秒以下押し続けます。ボタンを押して いる間、ボタンが点滅します。ボタンを離すと、青色になり、OktoMagが起動し ます。オンボードディスプレイには、準備ができるまで何秒間必要かが表示され ます。以前に記録されたテイク数に応じて、一般に60秒以下の時間がかかりま す。起動中は、ボタンの青色が短時間点滅しますが、正常でなのでご注意くださ い。オンボードディスプレイでメニューが表示されたら、OktoMagが準備完了で あることを意味します。OktoMagは常にライブソースビューでレコーダーモー ドで起動します。

#### 3. ストレージディスク(Mag)の挿入

OktoMagは通常の2.5サイズのSSDを Mag と呼ばれるメディアストレージとし て使用します。NTFSのフォーマット済みのディスクを使用できます。それを挿 入するだけで、ホットプラグとなります。ディスクのソケット部分は下側にある ことに注意してください。Magが動作可能な状態になると、Recordボタンが黄色 になります。事前にフォーマットされていない場合、OktoMagメニューでMag をフォーマットすることができます。ジョグ(OKボタン)の中央を押してメイ エメニューに移動し、メニュー>メイン設定>フォーマットという手順です。(ま た、OktoMagが動作していない時に抜き差しすることもでき、シャットダウン後 のOktoMagに挿したままにすることもできます。)

4. カメラを接続する

新しいテイクを録画する場合は、カメラのSDIケーブルをリアパネルの「SDI IN」ソケットに接続する必要があります。カメラを接続すると、自動的に検出さ れたビデオフォーマットが、OLEDディスプレイに「1080i25」のように表示さ れます。サポートされていないビデオフィードまたは「SDI IN」に何も接続され ていない場合、「NO SIGNAL」と表示されます。 5. モニターを接続する

SDIモニターを背面の「SDI OUT」に接続することができます。 SDIモニ タを使わずにOktoMagを使うこともできます。インスタントシェアや WebRemoteのような他の接続機能を使ってテイクやテイクへのアクセス を記録したい場合に便利です。

6. 新しいテイクを録画する

OktoMagには自動録画機能がありますが、手動で録画することもできま す。大RECORDボタンが黄色の場合、押すことができることを意味しま す。ライブビューでは、ボタンが押された段階で録画を開始します。この ボタンは、プレイバックモードになっている場合、モニターをライブ ビューモードに切り替えます。録画中はボタンが赤くなります。録画を停 止するには、RECの近くのSTOPを押してください。録画ボタンが再び黄 色になります。(OktoMagが録画中または停止する間にボタンが急に点 滅しますのでご注意ください)テイク番号はすべてのレコードの後に 自 動的に増えます。オンボードディスプレイで Clapper と表示されてい る、RIGHTナビゲーションボタンを押すと、シーン、ショット、名前/番 号を編集できます。

7. プレイバック

大PLAYボタンは、黄色の時にディスクに少なくとも1つのテイクがあるこ とを示します。押して再生を開始します。レコーダーモード(ライブ ビュー)でPLAYボタンを押すと、常にOktoMagは最後のテイクになりま す。フリーズした最初のフレームを再生用にロードした後、PLAYをもう 一度押して再生を開始することができます。再生する他のテイクを選択す る場合は、前後のテイクにLEFTまたはRIGHTのナビゲーションボタンを 使用します。他の方法は、テイク間をサーフィンするために "スクリーン サムネイルブラウザ"を使用します。 UPナビゲーションを押し、いつでも 開くことができます。 OktoMagが録画していない場合は、ライブビュー 中にもアクセスすることができます。

8. OktoMagのステータスを確認する

デバイズの一般的な状態を確認するには、DOWNナビゲーションキーを押 して、情報画面を使用します。ライブモードまたは再生モードのときにア クセスできます。 "Power、Mag、Video、Cold"と表示された4つのインジ ケータがOLEDディスプレイに表示されます。いずれかが赤で表示された 場合、何かをする必要があります。 (DOWNキーを3秒間押し続ける と、INFO画面がディスプレイにロックされます。もう一度DOWNを押し てロックを解除してください)。

これで全てです。 最も基本的な使い方をざっと解説しました。 詳細なセクションに続きます

# 電源仕様

OktoMagは非常に小さく、ポータブルで、できることに応じて低消費電力を消費しま す。デバイスの操作に必要なエネルギーを供給するには、いくつかの方法があります。 デバイスの技術的なニーズに応じて、注意が必要な部分を表示します。また、必要な電 源アクセサリについては、マニュアルの「アクセサリ」セクションを参照してくださ い。

# 消費電力

OktoMagは完全に機能している間、29ワット必要です。オンボードモニタやワイヤレス ユニットのような接続アクセサリの電源としてOktoMagを使用する場合は、アクセサリ の電力要件を追加する必要があります。調整されていないDC電源は、12Vと27Vの間の 入力として使用できます。OktoMagは、90ワットのオンボードバッテリで約3時間働く ことができます。OktoMagには、2つの電源入力がホットスワップとして機能します。 これは電源IOセクションで詳しく説明しています。

# 電源供給

OktoMagは、オンボードアクセサリのための調整電力を生成します。オンボードモニ ター、Teradekのようなワイヤレスユニット、HDMIコンバーターなどを接続することが できます。消費電力が36ワット未満のほぼすべての12V受電装置には、OktoMagの電源 が供給されます。

調整電力供給: 12 Volt 最大電流: 3 Amp

リミッタがないか、または電源が入っているヒューズが内蔵されているため、デバイスの電源を切ることに注意してください。 36Watt以上の電力を消費するPOWER OUTに デバイスを接続しないでください。オンボードデバイスやOktoMagに有害な可能性があ ります。

# ホットスワップ機能

OktoMagは、ホットスワップ対応の電源装置です。これは、同時に2つの異なるソース から電力を供給できることを意味します。例えば、AC電源アダプターを使用している 間は、バックアップ電源としてバッテリーを接続できます。

これらの機能を使用して、モバイル利用時にOktoMagをシャットダウンすることな く、バッテリーを交換することができます。いずれかの電源が破損しているか空であ る場合、OktoMagはもう一方の電源を使用します。また、データ損失や技術的な誤動 作を防ぐことができます。

OktoMagは、2つの異なる電源が供給されている場合、より高い電圧を使用します。例 えば、19.5VのAC電源アダプタと12-16Vのバッテリーをバックアップとして使用して いる時、OktoMagはACアダプタのみから電力を消費します。これは、バッテリーより も高い電圧を持つAC電源アダプターを使用することを推奨することが理由となりま す。

この機能は、2つのバッテリを電源として使用する際に正しく使用する必要があります。2つのバッテリーの電圧(容量の残りのパーセンテージ)が等しい場合、OktoMag は同時に2つのバッテリーの電力を消費します。

# 電源 IO

OktoMagには2つの電源入力と1つの出力の、2つのミニXLRソケットがあります:

- 1x 電源入力用3ピンミニXLRオス
- 1x 電源入力/出力用4ピンミニXLRオス

Power OUTコネクタには、2番目のPower INピンも含まれています。つまり、 ホットスワップ機能を備えたバッテリーのような別の電源入力には、Power OUTコネクターを使用することができます。

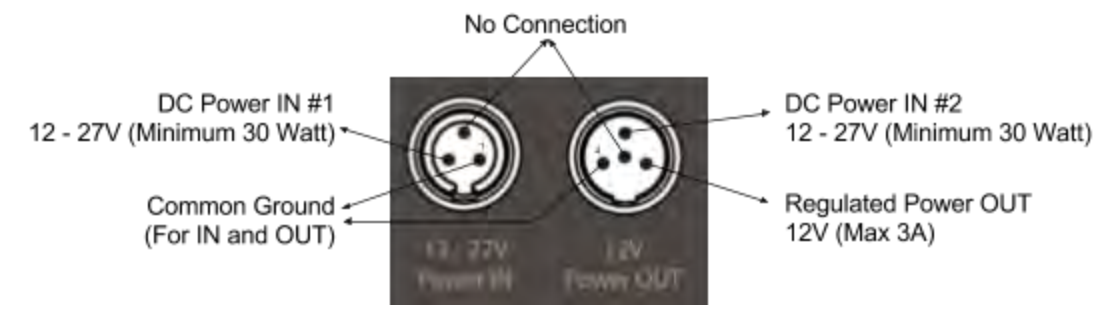

Power IN and OUT Connection's Pin Layout

電源入力と電源出力を同時に2番目の接続に接続する場合は、この電源出力コネ クタ用に設計されたセパレータケーブルを使用する必要があります。私たちは この入力と出力のコネクタを持つケーブルを「Power Y」と呼びます。付属品の 中が含まれています。

この接続で使用する別のケーブルを作る場合は自己責任となります。電源ピン のショートカットは避け、電源要件に従ってください。

# メインモード

OktoMagは、主にレコーダー、再生、ビデオミキサーの3つのモードで動作しま す。メニューの内容とボタンの動作は、モードが動作していることに応じて変 化します。「Instant Sharing」、「Web Remote」、「Gang Usage」などのそ の他の機能は、実行モードの影響を受けません。

OktoMagに慣れていない場合は、メインモードに入る前に「QUICK START」の セクションをチェックしてください。

OLEDディスプレイ上のモードインジケーターや大ボタンの色を確認して、どの モードが動作しているかを知ることができます。ボタンライトは、長距離の セットから見ているときに便利です。

| RECORD | STOP | PLAY | 実行中のモード     | 説明              |
|--------|------|------|-------------|-----------------|
| なし     | なし   | なし   |             | ライブソースなし、空ディスク  |
| なし     | なし   | 黄色   |             | ライブソースなし、再生可能   |
| 黄色     | なし   | なし   | Recorder    | ライブウォッチング、空ディスク |
| 黄色     | なし   | 黄色   |             | ライブウォッチング、再生可能  |
| Red    | 黄色   | なし   |             | ライブ録画           |
| 黄色     | 緑    | 黄色   | Playback    | 再生一時停止          |
| 黄色     | 黄色   | 緑    | Таураск     | 動画再生            |
| なし     | 黄色   | なし   |             | 再生用ファイル未選択      |
| なし     | 緑    | 黄色   | Video Mixer | 再生ファイル一時停止      |
| なし     | 黄色   | 緑    |             | ファイル再生          |

次のセクションでは、モードの違いについて説明しており、全て1つのOktoMagで作業している ことと下記を前提としています。

- 対応するライブビデオソースがSDI INに接続されている。
- 対応するモニターがSDI OUTに接続されている。
- ストレージが正しくフォーマットされ、プラグが差し込まれ、
   使用可能な状態。

# レコーダー

レコーダーモードは、ライブソースを見たり、新しいテイクを録画したりする ためのモードです。OktoMagはレコーダーモードで常に起動します。レコー ダーモードにいない場合は、大RECORDボタンを押して、どのモード、どの時間 でも、レコーダー(ライブビュー)に切り替えることができます

#### 録画

レコーダーモードでは、RECORDボタンを押すと手動でレコーディングが開始 され、ボタンが表に記載された色に変わります。録画中にRECORDボタンをも う一度押すと、実際の時間でブックマークが設定されます。ファイルを再生し ている間に、これらのブックマークをすばやく見つけることができます。録画 を停止するには、STOPボタンを押す必要があります。いずれかの自動録画機能 が有効になっている場合、選択に応じて録画が自動的に停止します。

OktoMagは最後のテイクの長さをオンボードディスプレイに大きな文字で表示 します。実際のタイムコードは、durationの右下に表示されます。タイムコード エリアにはSDI INタイムコードが表示されます。

OktoMagが録画を行なっていない時、UPナビゲーションボタンを押すと画面上のサムネイルブラウザを使用することができます。(機能のセクションでオンスクリーンブラウザの詳細を使用します。)

| 解像度      | FPS                      |
|----------|--------------------------|
| 1080i    | 60, 59.94, 50            |
| 1080PsF  | 30, 29.97, 25, 24, 23.98 |
| 1080p    | 30, 29.97, 25, 24, 23.98 |
| 720p     | 60, 59.94, 50            |
| 625i PAL | 25                       |

#### 対応 SDI フォーマット

### レコーダー設定

レコーダーモードには3つの特別な設定があります。あなたは、ナビゲーション の中央に置かれたOKボタンを押すことによって、OLEDディスプレイの下部中 央に示されているように、これらの設定メニューに行くことができます。

→ Recorder > Menu > Audio source

新しいテイクに録画するオーディオソースを選択できます。 この設定で は、音声をフロントインターフェイスのSDI OUT(モニター)とヘッド フォンジャックにリダイレクトします。 もし音声技術者がいる場合は、 どのオーディオソースを使用するか聞いてみてください。 2つ選択肢があ ります。

- ◆ SDI EMBED: カメラのSDI信号に添付されたSDIエンベデッドオー ディオを使用します。 カメラに音声が供給されている場合、また はカメラに内蔵マイクがある場合は、この設定を使用します。
- ◆ ANALOG XLR: アナログXLR入力を使用します。 この入力はモノ ラルとして機能することに注意してください。

#### → Recorder > Menu > Auto record

**以下**のいずれかの設定で自動録画を有効にすると、録画を開始するために カメラに従うことができます

- ◆ OFF: 自動録画無効。 録画は手動でのみ可能です。
- ◆ TIMECODE: SDIエンベデッドタイムコードが開始されると録画を 開始し、タイムコード停止時に停止します。この機能はタイム コードが対応しているカメラでのみ使用できます。重要な注意:カ メラが「Free Run Timecode」モードで作業している間 は、OktoMagは正常に動作しません。カメラで「Rec Run Timecode」を使用してください。
- ◆ ALEXA: OktoMagはArri AlexaメタデータをSDI信号で認識し、カメ ラの実際のファイル名とタイムコードを取得します。これらの データを使用すると、OktoMagは同じタイムコードで同じファイル 名で自動録画します。これは、OktoMagがプロキシファイルを記 録することを意味し、オフラインオンセット編集、またはオンセッ トVFXテストとして使用できます。

#### → Recorder > Menu > File Container

テイクのファイルコンテナを選択することができます。これは、OktoMag のワークフローにとって重要ではありませんが、PC/Macのビデオプレー ヤーやビデオ編集ソフトウェアの必要に応じてコンテナを好むことができ ます。ファイルコンテナは以下となります。

- ♦ MOV
- MXF

# クラッパーデータ入力

OktoMagはシーンとショットの名前でテイクのグループを作ります。 この機能を 使用すると、WebRemoteおよびオンスクリーンサムネイルブラウザでブラウジン グが簡単になります。

オンボードディスプレイで "Clapper"と表示されているように、右のナビゲーショ ンボタンを押すと、シーン、ショット、テイクの名前/番号を編集できます。 右に 押すと、新しい選択が画面に表示されます。 RIGHTをもう一度押して "Shot"を編集 し、DOWNを押して "Take"を編集するか、UPを押して "Scene"の名前を編集しま す。 LEFTを押すと元に戻ることができます。

ラベルを選択すると、仮想キーボードがOLEDディスプレイに表示されます。 この キーボードはJogBoardと呼ばれています。ここに新しい値を入力できます。 (JOGBOARDの詳細セクションに詳細が記載されています)

シーンフィールドまたはショットフィールドには任意の英数字を使用できますが、 テイク名には特別な制限があります。テイクフィールドには「take1」のようにア ルファベット部分とその後の数字部分がある必要があります。テイク名として 「rehearsal」のようなものを入力することもできますが、OktoMagはそれを 「rehearsal1」に変換します。これは、テイク名の自動増加に役立ちます。

# プレイバック

PLAYボタンを押すだけで、レコーダーモードから再生モードに切り替えることが できます。 レコーダーモードでPLAYボタンを押すと、最後に録画したファイルが 自動的に読み込まれます。 または、オンスクリーンサムネイルブラウザを使用し て、OktoMagでレコーダーまたはプレーヤーモードで再生するテイクを選択する こともできます。 ビデオミキサーモードの場合は、まずレコーダーモードにする 必要があります。

### テイク選択

再生モードは、読み込まれたファイルまたは選択されたファイルのフリーズした 最初のフレームから始まります。この機能は、SDI信号を変更するとしばらくの間 ほとんどのモニターが黒くなる為、ファイルの先頭部分が欠落することを防ぎま す。最初のフレームが見えたら、再度PLAYを押して再生する必要があります。

テイクが使用可能になったら、LEFTナビゲーションボタンを使用して前のテイクに 移動するか、または右のナビゲーションボタンを使用して、次のテイクに移動しま す。 画面上のサムネイルブラウザを使用してテイクを選択したい場合、UPボタンを 押します。(オンスクリーンブラウザ詳細は機能セクションに記載されています)

### 再生、一時停止、停止

選択したテイクは大PLAYボタンで再生することができます。テイクを再生すると、OLED ディスプレイには現在のテイクの時間とファイルの現在のタイムコードが表示されま す。STOPボタンは、再生中に押すと一時停止します。 一時停止中にSTOPを押す と、OktoMagはテイクの最初のフレームに戻ります。 テイクにMark IN点が設定さ れている場合、一時停止中にSTOPを押すと、OktoMagはMark INフレームに戻り ます。

#### Mark IN/OUT

ディレクターのアクションより早くテイクを録画し始めた場合は、テイクの先頭部 分をスキップすることができます。 このような状況でMark INフレームを設定する ことができます。ナビゲーションの中央にあるOKボタンを押しながら、LEFTナビ ゲーションボタンを押してMark INフレームを設定する必要があります。 現在のフ レームがMark INに設定されます。同じ組み合わせをもう一度押すと、Mark INフ レームが削除されます。 OKとRIGHTのナビゲーションボタンを押して同様の方法 でMark OUTを設定することができます。OLEDディスプレイのマークに従って、 タイムラインバーが更新されます。

### ジョグ検索

フレーム単位でフレームを取得する場合は、ナビゲーションのジョグを使用します。ジョグをクリックするたびに、回転方向に応じて1つのフレームが検索されます。右回りに回すと次のフレームに進み、逆に回すと次のフレームに移動します。すばやく回転させるとリフレッシュレートに従ってフレームをスキップします。

#### プレイバック設定

#### → Playback > Menu > Repeat

- ◆ ON: プレーヤーは最初のフレームに移動します(設定されている場合はMark INフレーム)
- ◆ **OFF**: OktoMagは最後のフレームで停止します(設定されている場合はMark OUTフレーム)

#### → Playback > Menu > Send Video to Mixer

このコマンドは、選択したテイクをビデオミキサーモードで開きます。 初めてミキサー用に選択されたテイクだった場合、テイクはビデオミキ サーモード用に変換されます。ミキサーでロードされたことがあるテイク は、変換せずに直接ロードします。 ビデオミキサーモードにビデオチャ ンネルのプリセットがある場合、ビデオのパラメーターは変更されませ ん。(ビデオミキサーのセクションに詳細が記載されています。)

#### → Playback > Menu > Rename video

このメニューには現在のテイクの名前を変更する、シーン、ショットまた はテイクのサブメニューの選択肢があります。 いずれかを選択すると、 編集のためにOLEDディスプレイにJobBoardが表示されます。シーンや ショットの名前を変更すると、オンスクリーンサムネイルブラウザでテイ クを新しいラベルに移動します。 新しいシーン名またはショット名がブ ラウザに存在しない場合は作成されます。

#### → Playback > Menu > Delete Take

この操作は最終確認後にテイクを永久に削除します。

# ビデオミキサー

ミキサーモードを有効にするには、OLEDディスプレイに表示されているメニューを使用す る必要があります。ナビゲーションの中央にあるOKボタンを押してメニューに入り、矢印 またはジョグで「Switch to Mixer」に進み、もう一度OKを押します。 このメニューには、 レコーダーモードと再生モードの両方でアクセスできます。 また、再生モードでライブ ソースとミックスしたいテイクを再生する場合は、「Send Video to Mixer」メニューを使 用してビデオミキサーに入ります。 この2番目の方法は、このマニュアルの「再生設定」セ クションで詳しく説明しています。

ビデオミキサーは、レコーダーとプレイバックモードとは異なるインターフェースを備えて います。ミキサーのメインページには、「MixerPreviewPage」と「Layer DetailsPage」と いう2つのページがあります。 ビデオミキサーモードは、ロード時に「Mixer Preview Page」から始まります。

### ミキサープレビューページ

このページは、有効なレイヤーとそのスクリーンの位置に関するプレビュー画面として機能 します。

使用可能なレイヤーがディスプレイの下部に表示されます。 これらのレイヤーは、 「Live」、「Video」、「Img1」および「Img2」です。 この短い名前は、「ライブソー ス」、「ビデオプレイパック」、「画像レイヤー1」および「画像レイヤー2」を表しま す。

レイヤー名が灰色の場合、レイヤーが無効になっているか、レイヤーソースが選択されてい ません。 以下で説明するように、レイヤーのソースを有効にしたり選択したりすると、ラ ベルの色が変わります。 中央の大きな空白の四角形は、有効なレイヤーの同じ色のレイ ヤーの位置を表します。

LEFTまたはRIGHTのナビゲーションボタンを押してレイヤーをブラウズすることができま す。 カーソルがハイライトされたラベルに移動し、四角形がプレビューの一番上に表示さ れます。

UPボタンでミキサー設定メニューに移動するか、またはDOWNナビゲーションボタンを押 してレイヤー詳細ページに表示を変更することができます。

#### レイヤー詳細ページ

このページではレイヤーラベルがタブビューになります。 また、LEFTまたはRIGHTのナビ ゲーションボタンを押してレイヤー間をブラウズすることもできます。 レイヤータイトル の上にカーソルを置いたまま、上ボタンを押すとプレビューページに戻ることができます。

OktoMag v2.0.5

www.oktomag.com

### レイヤーパラメーターの変更

Layer Details Page でDOWNキーを押すと、小さなカーソルがOLED上でその 位置を変えることがわかります。 UP / DOWNボタンを使って、このようなミキ サーレイヤーパラメーターをブラウズすることができます。

OktoMagは、カーソルがパラメータ上にないときに選択されたレイヤーのパラ メーターのテーブルビューを表示します。このテーブルビューはデフォルト値 を灰色で示します。パラメーターをデフォルト以外の値に変更すると、テーブ ルには白い色で表示されます。複数のレイヤーで作業しながら、全てのパラ メーターをすばやく確認できます。

下記に全てのレイヤーのパラメーターが記載されています:

#### → Enabled / Disabled

このパラメーターは、レイヤーを完全に無効または有効にします。 レイヤーを 無効にすると、レイヤーの値が保持され、レイヤーが非表示になります。 カー ソルがライン上にある時に、OKボタンを押すだけで切り替えをします。

#### → File: (source)

このパラメータは、すでにOktoMagのSDI INとして使用されているため、ライ ブレイヤーでは表示されません。他のレイヤーでは、このパラメーターはレイ ヤーソースとして使用するファイルまたはテイクを定義します。ビデオレイ ヤーのファイルパラメーターを使用している場合は、ジョグローラーを使用し てフレームごとにビデオを検索できます。PLAYボタンを押しながらジョグを回 すことで、再生モードと同じように早く探すことができます。 また、ビデオ は、ミキサーモードのどこでも大きなボタンで停止または再生することができ ます。ファイルブラウザでソースを選択するには、この行のOKボタンを押しま す。「Select source」のタイトルの下に「Mag&Imported Files」と表示され ます。このフォルダは Mag という名前のSSDディスクを表します。 ま た、USBディスクをOktoMagに接続すると、この画面にリストされます。 (OktoMagは、NTFS、FAT、exFATなどのWindowsベースのディスクフォー マットを認識します。) Networkソケットに接続している時に複数のOktoMags で作業している場合、他のOktoMagsを閲覧することは可能です。OktoMagsは 同じリストにそのシリアル番号とともに表示されます。 ブラウザの行を選択するには、UP / DOWNまたはジョグローラーを使用しま す。小さい緑色のカーソルはどこにいるかを示します。 LEFTボタンで元に戻すか、OKまたはRIGHTボタンで行を選択することができ ます。フォルダを選択すると、OktoMagはそのフォルダの内部を一覧表示しま す。

ソースとして選択されたファイルの場合、OktoMagはそのファイルを変換するか、変換されたローカルコピーを使用してファイルを開くかを決定します。

まずOktoMagは変換されたソースファイルをミックスする必要がありま す。最初にミックスさせるファイルを選択またはインポートする と、OktoMagはそのファイルを内部コーデックに変換してより高速に処 理します。その後、ファイルは、ファイルブラウザに表示される 「MixerImported」フォルダに保存されます。

ファイルのミックスが必要な場合は、進行状況インジケータが画面に表示されます。完了するまでお待ちください。必要ない場合は、OktoMag は選択したソースを持つレイヤの詳細ページに戻ります。

- ◆ ビデオレイヤーがインポート可能なファイルタイプ

   .avi, .mpeg, .mpg, .mp4, .mov, .mkv, .qt, .m2v, .m4v, .mxf, .mpe, .mpv, .webm
- ◆ イメージレイヤーがインポート可能なファイルタイプ: .png (with transparency), .jpg, .jpeg, .bmp, .gif, .tiff, .tif, .tga

#### → Alpha / Chroma

このパラメータには2つのサブパラメーターがあります。Alphaパラメー ターは、レイヤーの不透明度を変更します。クロマパラメーターは、レ イヤのクロマ誤差を変更します。OKナビゲーションボタンを押すと、選 択したサブパラメーターを切り替えることができます。パラメーターに カーソルを合わせたら、ジョグローラを使用して0~100%の値を定義しま す。また、円形のインジケータが実際の値を表示します。例えば、 「Alpha: Zero」はレイヤーが表示されないことを意味します。 Zero」はクロマフィルターがレイヤーに適用されないことを意味します。

→ Scale

このパラメータは、レイヤーのフレームサイズを変更します。パラメー タにカーソルを合わせたら、ジョグローラを使用して0~100%の値を定義 します。再生を保持してジョグを回転させることで、値をすばやく変更 できます。また、フレームの四角形は、画面の位置に応じてレイヤーの プレビューを行います。

→ Pos

この短いラベルは、レイヤーの位置を表します。X(水平)とY(垂直) 座標には2つの内部パラメータがあります。その上にカーソルを置くと、 ジョグローラで選択した軸の値を変更できます。また、OKナビゲーショ ンボタンを押すと、X軸とY軸を切り替えることができます。X値は-1920 と1920の範囲内にあり、Y値は1080から1080。再生を保持し、ジョグを 回転させることで、値をすばやく変更できます。また、フレームの四角 形は、画面の位置に応じてレイヤーのプレビューを行います。

#### → Zoom

ズームは、通常のカメラズームのように機能します。 フレームのサイズや位置 は変わりません。 フレーム内のサイズを変えるのみとなりす。 パラメータに カーソルを合わせたら、ジョグローラを使用して0~100%の値を定義します。 再生を保持してジョグを回転させることによって、値をすばやく変更することが できます

#### → Z.Pos

この短いラベルは、レイヤのズーム位置を表します。 ズームする位置を変更す ることができます。 ズームパラメータがゼロのときは効果がありません。 X (水平)とY (垂直)座標には2つの内部パラメータがあります。 その上に カーソルを置くと、ジョグローラで選択した軸の値を変更できます。 また、OK ナビゲーションボタンを押すと、X軸とY軸を切り替えることができます。 XとY の値は0~100%の範囲で指定できます。 再生を保持してジョグを回転させるこ とで、値をすばやく変更できます。

#### → CropX

このパラメータは、フレームを左または右からトリミングします。トリミング の割合も変更することができます。左、右トリミングの2つの内部パラメータが あります。カーソルを上に置くと、ジョグローラで選択したパラメータの値を 変更できます。また、OKのナビゲーションボタンを押して、左と右を切り替え ることができます。左と右の値は0~100%の範囲で指定できます。ゼロは、フ レームが切り取られないことを意味します。たとえば、左:20%は、フレーム が左側から384ピクセル分トリミングされることを意味します。「再生を保持し てジョグを回転させる」ことで、値をすばやく変更できます。

#### → CropY

このパラメータは、上または下からフレームをトリミングします。 トリミング の割合も変更することができます。 上、下トリミングの2つの内部パラメータが あります。 カーソルを上に置くと、ジョグローラで選択したパラメータの値を 変更できます。 また、OKナビゲーションボタンを押して、TopとBottomを切り 替えることができます。 トップ値とボトム値の範囲は0~100%です。 ゼロは、 フレームが切り取られないことを意味します。 たとえば、Top:20%は、フ レームがTop側から216ピクセル分トリミングされることを意味します。 再生を 保持してジョグを回転させることで、値をすばやく変更できます。

#### **Preset Loading/ Saving**

OktoMagは、すべてのミキサーパラメータを、今後の使用の為に希望の名前の プリセットとして保存できます。 ミキサーパラメータは、OktoMagを新たに開 始したときにデフォルト値に戻ります。設定を保存し、将来の使用でそれらを ロードすることは可能です。ミキサーの設定からロード/保存機能にアクセスし てください。

### ミキサーモードの解像度制限

OktoMagは、非常に小型でポータブルで設計され、できることに応じて電力を 消費します。このデザイン機能は残念ながらいくつかのプロセッサー制限をも たらします。これらの制限のため、OktoMag解像度をダウンコンバートしま す。ミックスSDI出力のデフォルトの解像度は720p50です。いずれかのレイ ヤーにクロマキーを適用した場合、ミックスSDIアウトの解像度は576i50になり ます。

機能

# オンスクリーンブラウザ

OktoMagはSDIをサムネイルブラウザとして使用できます。 シーンとショット でソートされたテイクのサムネイルをモニター上に表示します。 この機能は必 要なテイクを見つける時間を短縮します。

この機能は、レコーダーまたはプレイバックモードで利用できます。 録画中で ないときにUPナビゲーションボタンを押すと、オンスクリーンブラウザを開く ことができます。 レコーダーモードでは、最後に録画したテイクの選択インジ ケーターでオンスクリーンブラウザーが初期化されます。 プレイバックモード の場合は、再生中のテイクで初期化されます。

テイクの間をブラウズするには、ジョグまたは矢印ナビゲーションボタンを使 用します。赤色の四角形は、選択されているサムネイルを示します。

(詳細追加予定)

# 複数カメラ

複数のカメラで撮影する場合は、各カメラにOktoMagを使用する必要があります。 この場合、OktoMagsはネットワーク(イーサネット)ポートを介して相互に接続 することができます。OktoMagには2つのネットワークポートがあるため、数珠つ なぎのように2つ以上のOktoMagsを接続することも、異なるタイプの接続を使用す ることもできます。セットアップで最大16のOktoMagsを接続することが可能で す。OktoMagは特別なキャリブレーションや設定を必要としません。接続の詳細 については、「無線/ネットワークの設定」を参照してください。

お互いにOktoMagsを接続すると互いに自動的に認識し、それらの間で情報の共有 を開始します。マスターデバイスがないため、すべてのOktoMagは1つの統合デバ イスのように動作します。つまり、それらのどれかを使って全てを制御することが できます。 録画を開始すると、すべてが録画を開始し、そのうちの1つを再生する と、そのプレーヤーを同期して、同じ時間にすべてのテイクを再生します。ま た、OktoMagのジョグはすべてのプレイバックをコントロールします。

それぞれのOktoMagに異なるカメラや異なるタイプのSDIソースを使用することができます。OktoMagは「時間ベース」の同期機能を備えているので、SDIフォーマットのうちの1つが25fpsで他が30fpsの場合でも同期再生が可能です。

この機能には、様々な作業に適したソリューションがあります。 例えば、自動記録が有効 になっている2台のカメラで作業している場合、OktoMagsは最初のカメラの開始時に記録を 開始し、最後のカメラのカットで記録を停止します。 この機能を使用すると再生を同期さ せることができます。 もう1つの例として、1台のカメラプランでカメラがオフになった場 合、実行中のカメラのみが記録されます。または、別のプランの撮影の為に、2つのユニッ トに分割することができます。再度別のOktoMagと繋がったら、OktoMagの同期は維 持されます。それらの1つからテイクを再生すると、OktoMagは他のOktoMagsを チェックし、テイクを単独で再生するか、テイクを同期再生するかを決定します。

この機能は、WebRemoteに関連するセクションで説明されているサムネイルを結 合したブラウジングも自動的に提供します。

特別な状況では、この機能は「メイン設定」で無効にすることができます。 これ を無効にすると、同じネットワークポートを使用する「インスタントビデオ共有」 や「WebRemote」などの他の機能には影響しません。 有効になっているかどうか を確認するには、メイン設定のセクションで説明している、OLEDディスプレイ内 のメニューで「Main Settings」に入る必要があります。

# インスタントビデオ共有

オンセット編集が必要なセット、またはOktoMagのビデオミキサー機能を超える特殊な視覚効果が必要なセットで作業している場合は、この機能を使用できます。 DIT がファイルをコピーまたは変換するのを待つ必要はありません。

OktoMagは、録画したテイクを簡単に共有します。 ネットワーク(イーサネット) ポートを介してPCまたはMacのネットワークフォルダとして機能することができま す。 コンピュータとOktoMagの間に接続されたイーサネットケーブルを介して全て のテイクにアクセスできます。 または、Wi-Fiルーターを使用してワイヤレスでこの 機能を使用することもできます。 OktoMagが録画を停止した後、即座にMXFファイ ルまたはMOVファイルとして準備が整います。 しなければいけないことは編集ソフ トウェアのタイムラインにファイルをドラッグアンドドロップすることだけです。

一般的なビデオ編集ソフトウェアは、変換プロセスなしでOktoMagのビデオファイルフォーマットに対応しています。 そのため、録画されたテイクをタイムラインに 直接ドラッグ可能です。

#### **Mac**での接続

Macでファイルにアクセスするには、ワイヤレス/ネットワークの設定で説明している接続後の5つの手順に従ってください。

1.Macデスクトップで、「Go」メニューに移動し、「Connect to Server」を探します。 または、 Command + K のショートカットを使用します。

| Go | Window      | Help              |             |
|----|-------------|-------------------|-------------|
|    |             |                   | ¥([         |
| Fo | rward       |                   | 쁐]          |
|    | lect Startu | p Disk on Desktop | <b>企業</b> 1 |
|    | All My File | S                 | <b>企</b> ℋF |
| ß  | Document    | s                 | <b>企業Ο</b>  |
|    | Desktop     |                   | <b>企業D</b>  |
| 0  | Download    | S                 | τæl         |
| 畲  | Home        |                   | <b>企業Η</b>  |
|    | Computer    |                   | ΰжC         |
| 0  | AirDrop     |                   | ΰжR         |
| ۲  | Network     |                   | ΰжК         |
| 0  | iCloud Dri  | ve                | <b>企業</b> I |
| A  | Applicatio  | ns                | ΰжА         |
| ×  | Utilities   |                   | <b>企業U</b>  |
| Re | cent Folde  | rs                | •           |
| Go | to Folder.  |                   | 企業G         |
| Co | onnect to S | erver             | жк          |

2. ウインドウが表示されます。

|                   | Connect to Serv | /er |      |
|-------------------|-----------------|-----|------|
| Server Address:   |                 |     |      |
| smb://10.0.0.9    |                 |     | + 0~ |
| Favorite Servers: |                 |     |      |
|                   |                 |     |      |
|                   |                 |     |      |
|                   |                 |     |      |
|                   |                 |     |      |

smb://10.0.0.Xとサーバーアドレスを書く必要があります。Xは、OktoMagの ボトムラベルに表示されているOktoMagのシリアルナンバー、または#記号の 付いたOLEDディスプレイを表します。 図はシリアルナンバー9を示す例となり ます。 [Connect]ボタンをクリックします。

3. 接続コマンドの後、Macはユーザのタイプを聞きます。

| <i>î</i> ħħ | Enter your name and password for the server "10.0.0.10". |
|-------------|----------------------------------------------------------|
|             | Connect as: Guest<br>Registered User                     |
|             | Cancel Connect                                           |

「Guest」モードを選択するとフォルダーにアクセスできます。

4. 次に、ファイルにアクセスするためのフォルダ選択ウィンドウが表示され ます。「Videos」フォルダを選択します。

ドライブリストとデスクトップに 「Video」アイコンが表示されます。 そうでない場合「Finder Preferences」 でMacの設定を行う必要があります。 必ず「Connected servers」を選択して、 デスクトップ上の ファイルを表示してください。

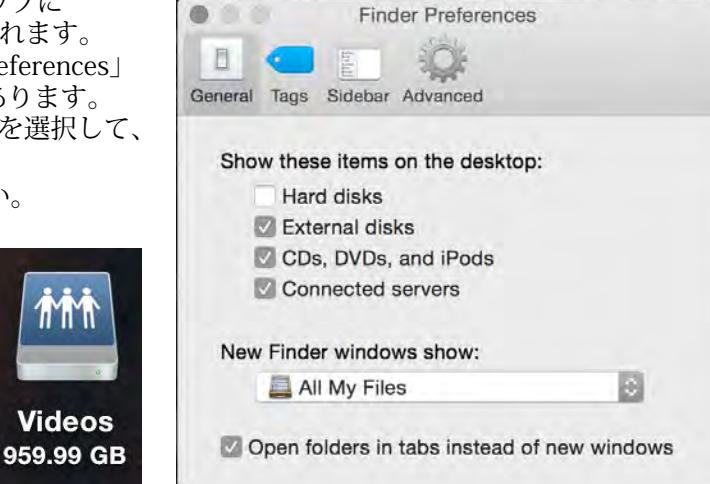

| 0.0  |                           | Wideos    |                        |          |          |
|------|---------------------------|-----------|------------------------|----------|----------|
| ×    |                           | 159 items |                        |          |          |
| Name |                           | ^         | Date Modified          | Size     | Kind     |
|      | 10-170111-152144-0001.mov |           | Jan 11, 2017, 3:21 PM  | 77.1 MB  | QT movie |
|      | 10-170111-152144-0001.xml |           | Jan 11, 2017, 5:21 PM  | 18 KB    | XML text |
|      | 10-170111-223345-0002.mov |           | Jan 11, 2017, 10:33 PM | 193.6 MB | QT movie |
|      | 10-170111-223345-0002.xml |           | Jul 17, 2016, 10:55 AM | 20 KB    | XML text |
|      | 10-170111-223645-0003.mov |           | Jan 11, 2017, 10:36 PM | 361.8 MB | QT movie |
|      | 10-170111-223645-0003.xml |           | Jan 11, 2017, 10:36 PM | 20 KB    | XML text |
|      | 10-170111-223922-0004.mov |           | Jan 11, 2017, 10:39 PM | 62 MB    | QT movie |
|      | 10-170111-223922-0004.xml |           | Jul 17, 2016, 11:05 AM | 20 KB    | XML text |
| à    | 10-170112-172942-0005.mov |           | Jan 12, 2017, 5:29 PM  | 214.3 MB | QT movie |
|      | 10-170112-172942-0005.xml |           | Jan 12, 2017, 5:29 PM  | 18 KB    | XML text |
|      | 10-170112-173119-0006.mov |           | Jan 12, 2017, 5:31 PM  | 321.1 MB | QT movie |
|      | 10-170112-173119-0006.xml |           | Jan 12, 2017, 5:31 PM  | 18 KB    | XML text |
|      | 10-170112-173731-0007.mov |           | Jan 12, 2017, 5:37 PM  | 279.9 MB | QT movie |
|      | 10-170112-173731-0007.xml |           | Jul 18, 2016, 5:57 AM  | 16 KB    | XML text |
|      | 10-170112-174146-0008.mov |           | Jan 12, 2017, 5:41 PM  | 299.6 MB | QT movie |
|      | 10-170112-174146-0008.xml |           | Jan 12, 2017, 5:41 PM  | 16 KB    | XML text |
|      | 10-170112-174311-0009.mov |           | Jan 12, 2017, 5:43 PM  | 305.1 MB | QT movie |
|      | 10-170112-174311-0009.xml |           | Jan 12, 2017, 5:43 PM  | 18 KB    | XML text |
|      | 10-170112-174708-0010.mov |           | Jan 12, 2017, 5:47 PM  | 315.5 MB | QT movie |
|      | 10-170112-174708-0010.xml |           | Jan 12, 2017, 5:47 PM  | 17 KB    | XML text |
|      | 10-170112-175022-0011.mov |           | Jan 12, 2017, 5:50 PM  | 293.4 MB | QT movie |
|      | 10-170112-175022-0011.xml |           | Jul 18, 2016, 6:10 AM  | 18.KB    | XML text |
|      | 10-170112-175536-0012.mov |           | Jan 12, 2017, 5:55 PM  | 329.7 MB | QT movie |
|      | 10-170112-175536-0012.xml |           | Jan 12, 2017, 5:55 PM  | 18 KB    | XML text |
| a    | 10-170112-180240-0013.mov |           | Jan 12, 2017, 6:02 PM  | 367.7 MB | QT movie |
|      | 10-170112-180240-0013.xml |           | Jan 12, 2017, 6:02 PM  | 17 KB    | XML text |
|      | 10-170112-180437-0014.mov |           | Jan 12, 2017, 5:04 PM  | 320.5 MB | QT movie |
|      | 10-170112-180437-0014.xml |           | Jan 12, 2017, 6:04 PM  | 18 KB    | XML text |
|      | 10-170112-180723-0015.mov |           | Jan 12, 2017, 6:07 PM  | 278.1 MB | QT movie |
|      | 10-170112-180723-0015.xml |           | Jul 18, 2016, 6:28 AM  | 19 KB    | XML text |
|      | 10-170112-193232-0016.mov |           | Jan 12, 2017, 7:32 PM  | 400.3 MB | QT movie |
|      | 10-170112-193232-0016.xml |           | Jul 18, 2016, 7:53 AM  | 21 KB    | XML text |

.movまたは.mxfファイルは記録されたフッテージです。デフォルトで は、OktoMagがfilenameにマッチした自動記録モードで動作していない場合、 ファイル名は下記となります:

シリアルナンバー-年月日 - 時間分秒 - クリップ番号 . mov/mxf

編集ソフトウェアがDNxHDコーデックをサポートしている場合、ファイルをタ イムラインにドラッグするだけとなります。そうでない場合は、DNxHDプラグ インがいくつかの編集ソフトウェアに対応しています。内部ドライブにファイ ルをコピーして、信頼できる環境にすることをお勧めします。

### WindowsPCによる接続

WindowsベースのPCでファイルにアクセスするには、「ワイヤレス/ネットワークの設定」で説明している接続後の3つの手順に従います。

- Windowsエクスプローラでマイコンピューターウィンドウを開きます。「コン ピュータ」メニューをクリックし、「ネットワークドライブに接続」を選択し ます。
- 使用可能なドライブ文字を選択し、フォルダ名として \\ 10.0.0.X \ videosを入力 します。Xは、OktoMagのボトムラベルに表示されているOktoMagのシリアル 番号、または#記号の付いたOLEDディスプレイを表します。「完了」ボタン をクリックします。
- 3. 次に、あなたが選択したドライブレターとしてビデオフォルダが表示されま す。

.movまたは.mxfファイルは記録されたフッテージです。デフォルトで は、OktoMagがfilenameにマッチした自動記録モードで動作していない場合、 ファイル名は下記となります:

シリアルナンバー-年月日-時間分秒-クリップ番号.mov/mxf

編集ソフトウェアがDNxHDコーデックをサポートしている場合、ファイルをタ イムラインにドラッグするだけとなります。そうでない場合は、DNxHDプラグ インがいくつかの編集ソフトウェアに対応しています。内部ドライブにファイ ルをコピーして、信頼できる環境にすることをお勧めします。

# ウェブリモート

OktoMagはすべてのクルーにモバイル接続を提供します。 権限を持っている人は、 モバイル機器でOktoMagの機能にアクセスできます。 どのユーザーもライブビュー を見たり、自分のデバイスで個人的にテイクを検索したり再生したり、クラッパー のデータとテイクの追加情報を入力したり、PDF撮影レポートを生成したりするこ とができます。

プロセッサー制限のため、ユーザーは毎秒3フレームでライブビューを見ることができます。 この機能により、特にモニターに直接アクセスできないメンバーの為に、 メインフレームをチェックすることができます。 OktoMagをライブストリーミング デバイスではなく、ライブビューを提供するのみとなります。 しかし、記録された フォーマットと同じFPSで個人的に再生することができます。

OktoMagはプライバシーに非常に安全なデバイスです。 WebRemote機能を完全に 無効にすることができます。 デバイスには、「Super-user」という管理者ユーザー が変更できるユーザー権限があります。 Super-userは、リモートでOktoMagを制御 することができ、設定された権限を持つユーザをカスタマイズすることができま す。 SUper-userは、シーンやショットの再生制限を調整することもできます。

例えば、ブームのオペレーターは、ブームの位置を、アームに取り付けられたスマートフォンを介して誰にも邪魔されることなく調整することができます。メイクアップアーティストは調整を行うことができ、美容師は女優の髪の毛を確認でき、衣装部門では修正を行う為にライブビューを確認できます。連続性をチェックするために記録されたテイクの再生もできます。または代理店のプロデューサーは、TV CMの為に動いている間、クリエイティブチームの承認の為に、彼らのオフィスに進行中のテイクを共有することができます。バリエーションが増えるかもしれません...

マルチカメラ撮影の使用では、WebRemoteはインターフェースを1つに統合します。 つまり、すべてのOktoMagsをインターフェースで制御できます。

OktoMagは、この機能に内部Webサーバーを使用します。 このWebサーバーは、画面サイズの制限なしにほぼすべてのデバイスで動作する、反応性の高いWebインターフェイスを提供します。 巨大に監視されたMac / PCベースのシステム、またはスマートフォンで同じインターフェースを使用できます。

### ウェブリモートへの接続

OktoMagは、オンボード無線システムを提供していません。 WebRemoteへの接続を開始する前に、「無線/ネットワークの設定」セクションに進みます。

ネットワーク接続の設定が完了したら、インターネットブラウザ経由で WebRemoteインターフェイスにアクセスできます。 OktoMagはほぼ全てのブラ ウザをサポートしています。Appleデバイス用にSafariを使用し、他のすべての デバイス用にGoogle Chromeを使用することをお勧めします。

まず、WebRemoteをオンにする必要があります。これを確認するには、「Main Settings」のセクションで説明している、OLEDディスプレイで「Main Settings」に入る必要があります。

WebRemoteに入るには、OktoMagのIPアドレスが必要です。 OktoMagのデフォ ルトIPアドレスはシリアル番号と一致します。 http://10.0.0.uというアドレスを ブラウザのアドレスバーに書き込む必要があります。 uは、OktoMagのボトムラ ベルに表示されているOktoMagのシリアル番号、または#記号の付いたOLED ディスプレイを表します。 Enterキーを押すと、OktoMag WebRemoteがメイン ビューで初期化されます。

複数のOktoMagsを扱っている場合、どのOktoMagを接続しても問題ありません。 WebRemoteは、複数カメラのセクションで説明した統一されたインター フェイスのように機能します。

モバイルデバイスやタブレットでWebRemoteを使用している間、ユーザーエク スペリエンスを向上させる為に、ホーム画面に追加することでフルスクリーン Webアプリケーションとして使用できます。ホーム画面にWebページを追加す る方法については、モバイルデバイスとブラウザの仕様を確認してください。

## ウェブリモート - メインビュー

このインターフェースは、主にSDI OrTモニターに表示される内容を複製しま す。OktoMagがレコーダーモードの場合、ライブ画像が表示されます。 OktoMagがSDIのテイクを再生している場合、メインビューにはそれが表示され ます。

| OktoMag     | Clapper 🕤 | 00:00:00:00 <b></b> |
|-------------|-----------|---------------------|
|             | NO SIGNAL |                     |
| 📮 Play last | Live      | Takes 🕞             |

WebRemoteのメインインターフェース

このモニター複製は、約0.5秒の遅延を伴う3FPSしか示さないのでご注意ください。

WebRemoteは、SDIフレームをブラウザにフルスクリーンで表示します。 あなたが 複数のOktoMagでWebRemoteを操作している場合、画面内のすべてのOktoMagを表 示するために画面をビューポートに分割します。 ビューをタップすると、フルスク リーンになり、再度タップするとマルチビューが表示されます。

ボタン詳細:

OktoMag: 設定およびその他すべての詳細へのアクセス。

**Clapper:** このボタンは、シーン、ショット、テイクネーム、タグ、および次のテイクを録画する為の他の説明を入力できるフォームを開きます。

**00:00:00:**この場所には、実際のフレームのタイムコードが表示されます。 また、デバイスに関する簡単な通知を提供します。 タップすると詳細情報画 面が開きます。[]:このボタンはフルスクリーンモードを切り替えます。

Play last: このボタンをタップすると、最後に録画されたテイクをSDI出 カモニターで再生します。 SDIのテイクを再生すると、ラベルは「ライ ブ」になり、もう一度タップするとレコーダーに戻ります。

Live: この中央のボタンは、OktoMagの実行モードを示します。 録画中は赤 色になり、SDI出力モニターで再生すると緑色に変わります。タップする と、録画/停止ボタンやタイムラインスライダーなどの実行モードのコン トローラが開きます。メインエリアをスワイプしてこのボタンに簡単に アクセスできます。詳細はモードコントローラーをチェックしてくださ い。

Takes: タップしたときにテイクのリストを開きます。 メインエリアを左 にスワイプすると簡単にこのメニューにアクセスできます。

### ウェブリモート - 設定

メインビューのOktoMagというラベルの付いたボタンをタップするとアクセス できます。 この設定メニューは、オンボードのものを含むOktoMagのすべての 設定を提供します。 また、ユーザー権限、PDFエクスポートなどのWebRemote 固有のメニューも提供します。

## ウェブリモート - モードコントローラー

中央下部に配置されたボタンをタップすると(またはメインビューをスワイプ すると)、OktoMagの実行モードに従ってコントローラーが表示されます。

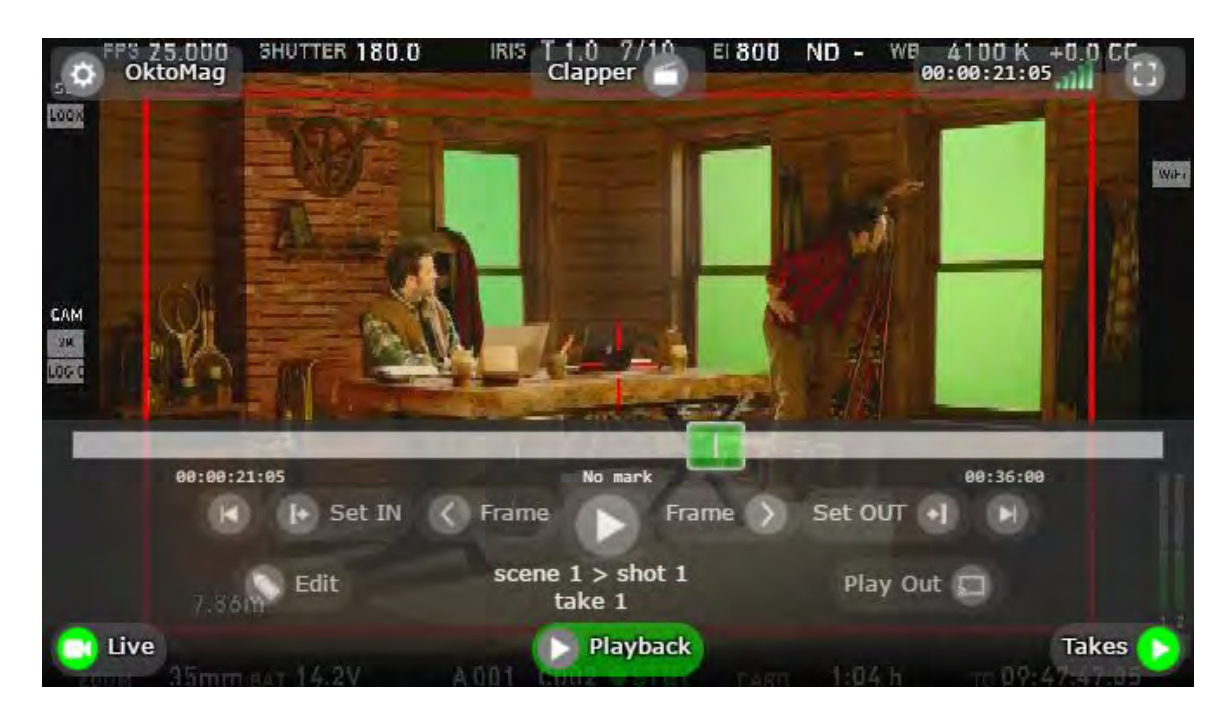

このコントローラーは、OktoMagを操作している間、すべてのことを可能にし ます。 Super-user(またはリモートコントロールの権限を持っている場合) は、このインターフェイスから手動録画、再生、またはビデオミックスを作成 できます。 このインターフェイスは、「複数カメラ」のセクションで説明した すべてのOktoMagも制御します。

## ウェブリモート - テイク

このリストは、メインビューで[Takes]ボタンをタップするとアクセスできます。 また、メイン エリアを左にスワイプすると、同じメニューに簡単にアクセスできます。

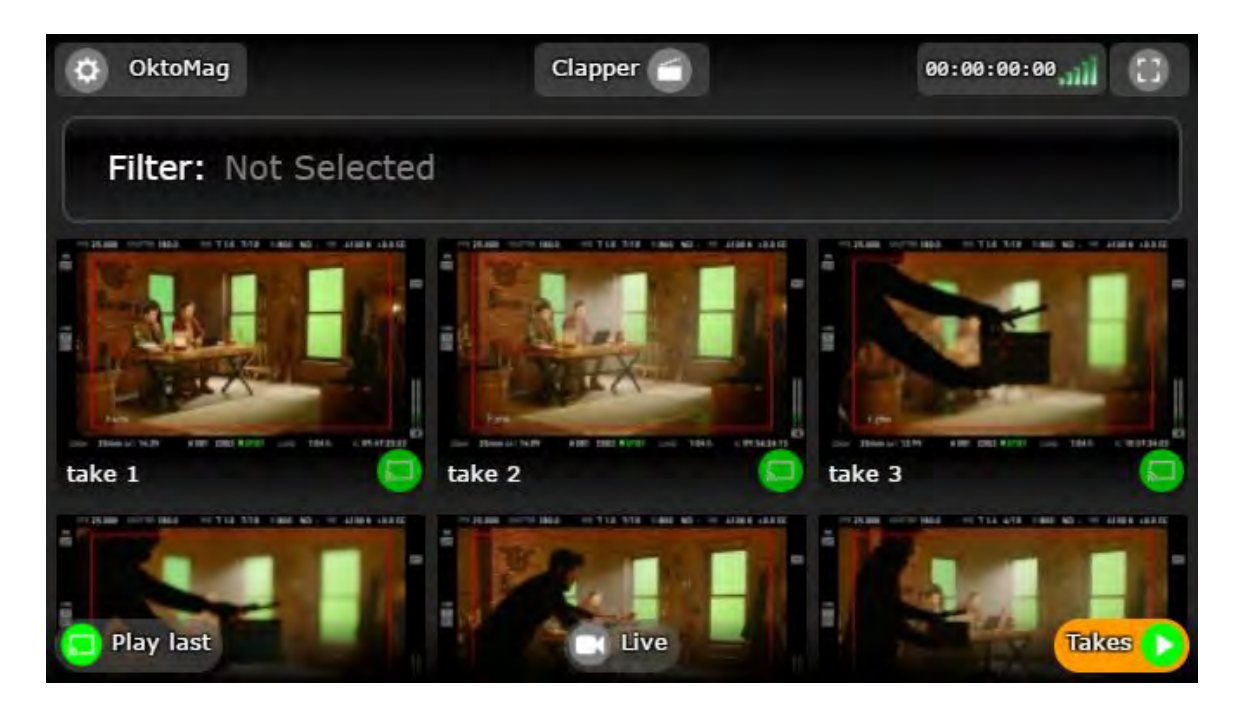

このメニューでは、検索フィルターとユーザー権限に従って、テイクのサムネイルが一覧表示されます。 サムネイルは星で評価も示します。

ここでサムネイルをタップすると、モバイルプレーヤーのテイクが開き、端末で のみ再生されます。 これは、OktoMagが別のテイクを録画している間、または別 のテイクをディレクターに再生している間に、個人的に閲覧および再生すること が可能であることを意味します。もし再生する前にテイクをプレビューしたい場 合、この機能は便利です。

SDI出力モニターで再生する権限がある場合、サムネイルの近くに配置された緑色のボタンで使用することができます。 タップすると、OktoMagは画面上のブラウザで選択したようにファイルを開きます。

OktoMagのテイクのリストは、あなたが複数のOktoMagを使って作業している ときにまとめられたテイクリストになります。 サムネイルは、4つのサムネイル を分割して同期されたテイクのフレームを表示します。

# オンボードOLEDディスプレイ

カラー1.69インチのミニOLEDディスプレイは、OktoMagで最も重要な箇所となりま す。 ライブフィードや再生からの画像は表示されません。しかし、実行モード、 タイムコードとテイクの長さ、音声VUメーター、シーンショットとテイクの名 前、スライダーの実際の位置、ボードの熱、電力の割合など多くの情報を表示 します。

レコーダーまたはプレーヤーモードで作業中は、ディスプレイの上下に2つ のストライプが表示されます。 このストライプは、ナビゲーションボタン の動作を示します。たとえば、レコーダーモードでは、「Videos」ラベルに 小UP矢印が表示されます。これは、UPのナビゲーション矢印を押すと、 ビデオが表示されることを意味します。また、「Clapper」と書かれた右 矢印が表示されます。RIGHTを押すと、ストライプのラベルが新しい値 に変わり、選択したいクラッパー値を選択します。 これらのストライプ を見て、OktoMagの使用中に押すべきボタンを決めてください。

レコーダーモードとプレーヤーモードにはINFOという特別なボタンがありま す。このINFOラベルには、OLEDディスプレイの右上隅に下矢印が表示されま す。DOWNボタンを押し続けると、"Power、Mag、Video、Cold"と表示された 4つのインジケーターがOLEDディスプレイに表示されます。いずれかが赤で表 示された場合、何かをする必要があります。(DOWNキーを3秒間押し続ける と、INFO画面がディスプレイにロックされます。もう一度DOWNを押して ロックを解除してください)。

リストメニューでは、UPおよびDOWNナビゲーションボタンとジョグコ ントローラーで行を選択することで、OLEDディスプレイを制御できま す。ボタンを使用すると緑の小さなカーソルが移動します。 カーソルで 強調表示された行を選択する場合は、ナビゲーションの中央に配置され たxOKzボタンを使用します。また、OLEDで特に明記されていない限 り、LEFTボタンを使用して戻ることができます。

# メイン設定

この設定は、OktoMagがレコーディングしていない間はレコーダーとプレイ バックメニューからアクセスできます。主な設定は、実行モードとは独立した プロパティとなります。この設定は、レコーダーまたはプレイバックモードで OKナビゲーションボタンを押してから、「Main settings」を選択することでメ ニューから入ることができます。ナビゲーションボタンの方法を使用してメ ニューをブラウズする方法については、「オンボードメニュー」セクションで 説明しています。

#### → Menu > Main settings > Gang mode

このプロパティには2つのオプションがあります。 切り替えには4秒程度かか ることがあります。

- ◆ ON: 他のOktoMagによってOktomagは発見され、このOktoMagも他の ものを発見します。 複数機能は利用可能となります。
- ◆ OFF: OktoMagは複数機能を拒否し、ネットワークポートによって他の 人に接続されていてもスタンドアローンのデバイスのように機能しま す。このオプションでは、WebRemoteまたはインスタントビデオ共有 は無効になりません。

#### → Menu > Main settings > Web remote

このプロパティには2つのオプションがあります。 切り替えには3秒程度かかることがあります。

- ◆ **ON**: OktoMagのWebRemote機能は利用可能です。
- ◆ OFF: OktoMagはWebRemoteリクエストを拒否し、誰もWebRemoteインターフェースにアクセスできません。WebRemoteの進行中のセッションも中断します。このオプションでは、複数機能やインスタントビデオ共有は無効になりません。

#### → Menu > Main settings > Date/Time

OktoMagの現在の日付または時刻を設定します。 OktoMagがプロキシ自動記 録モードでないときは、現在の日付/時刻値を使用してファイル名を生成する ことに注意してください。また、画面上のサムネイルブラウザは、作成日時に 従ってテイクをソートします。 間違った日付/時刻の値を使用すると、ブラウ ザでの不規則なテイクの原因となることがあります。

◆ 左右のナビゲーションボタンを使用して、変更する数字を選択します。 選択した値を変更するには、UPおよびDOWNナビゲーションボタンを 使用します。すべての数字を正しい値に変更したら、中央のOKボタン を押してください。変更を保存せずにこのプロパティを終了するに は、年の選択がハイライト表示されているときにLEFTナビゲーション ボタンを使用します。

#### → Menu > Main settings > Format Disk OktoMagの後部スロットから差し込まれた2.5インチディスクをNTFSにフォー マットします。

注意:この操作を続行すると、ディスクとすべてのテイクが永久に読み取れなく なります。また、ディスクには、OktoMagが認識できない他の種類のファイルを 含んでいることがあります。すべてをダブルチェックしてから、操作を実行する 前に確認してください。

#### → Menu > Main settings > Delete all takes

このメニューは、OktoMagの後部スロットから差し込まれたディスクから すべてのテイクを削除します。他のファイルが存在する場合は削除され ません。 注意:この操作が続くと、すべてのテイクが永久に読み取れなくなりま す。すべてをダブルチェックしてから、操作を実行する前に確認してく ださい。

#### → Menu > Maintenance > Write a command

このプロパティは、メニュー構造では明らかにされていない機能用に設計 されています。 ここに入力すると、JOGBOARDがコマンドを入力したよ うに見えます。 テクニカルサービスで指示があるまで、この部分を使用 しないでください。

# ジョグボード

OktoMagの革新的にデザインされたジョグを使用して任意の英数字の値を入力できます。 その名前は ジョグをキーボードとして.から来ています。

多くのメニューからここに入ることができます。この画面に入ると、Enter filenameのよう に、入力した内容を示すタイトルが表示されます。また、QWERTYキーボードOLEDディ スプレイに描かれています。ジョグボードは、実際のキーボードを使わずに素早く入 力できるように設計されています。普通のキーボードに慣れている場合は、使用方 法を学ぶのに時間がかかりません。

ジョグボードの真ん中に 赤いカーソル が表示され、バーチャルの指がどこにあるか がわかります。 ジョグを時計回りに回すと、カーソルは右に移動し、反時計回りに回 すと左に移動します。しかし回している間、垂直の行に飛びます。 この赤いカーソ ルで入力する文字をハイライトし、[OK]ボタンを押して選択することができます。 選択した後、カーソルはジョグボードの中央に戻ります。次の文字を入力する文字 を考えている間に、素早く回転させることができます。

UPナビゲーションボタンは操作をキャンセルし、戻ります。 DOWNボタンは文字 を大文字に切り替えます。LEFTボタンは最後に入力した文字を削除し、RIGHTは 入力したテキストを保存します。

# ワイヤレス/ネットワーク設定

OktoMagには、1Gb / sNetwork(イーサネット)ポートが2つあり、多用途に使用できます。 録画されたテイクオーバーを即座に共有することができます。複数のカメラ撮影の為に他の OktoMagsに接続することができ、デバイスへのリモートアクセス用のWebRemoteインター フェイスを提供します。

OktoMagは内部的にDHCPサーバーを使用します。 なので、IPアドレスを較正 または設定する必要はありません。 PC / Mac / MobileデバイスのIP設定を自動 モードにしておくのみです。また、内部でブリッジされているため、ネット ワークポートを接続に使用することもできます。

WiFi経由でOktoMagに接続したい場合は、設定する必要があるのは通常の無線 ルーターだけです。WiFi接続範囲と最大ユーザー容量は、ご使用のワイヤレス ルーターの仕様によって異なります。 あなたは、USB小型イーサーネットワイ ヤレスルーターを使うことができますが、使用は限られてきます。 ゲーミング 用途のハイエンドワイヤレスルータを使用することをお勧めします。

自動IP設定でうまくいかない場合は、デバイスのパラメーターを使用して OktoMagに接続できます。この方法は、デフォルトではお勧めしません。

| IP Address:      | 10.0.3. <b>Y</b> |
|------------------|------------------|
| Subnet Mask:     | 255.255.0.0      |
| Default Gateway: | 10.0.0. <b>X</b> |
| DNS Server:      | 10.0.0. <b>X</b> |

**Y:** すべてのデバイスで5~250の固有の番号です。例えば、ノートPCの場合は15、iPad の場合は16です。

**X**: OktoMagのボトムラベルに表示されているOktoMagのシリアル番号または#記号の付いたOLEDディスプレイ。

OktoMagの接続例

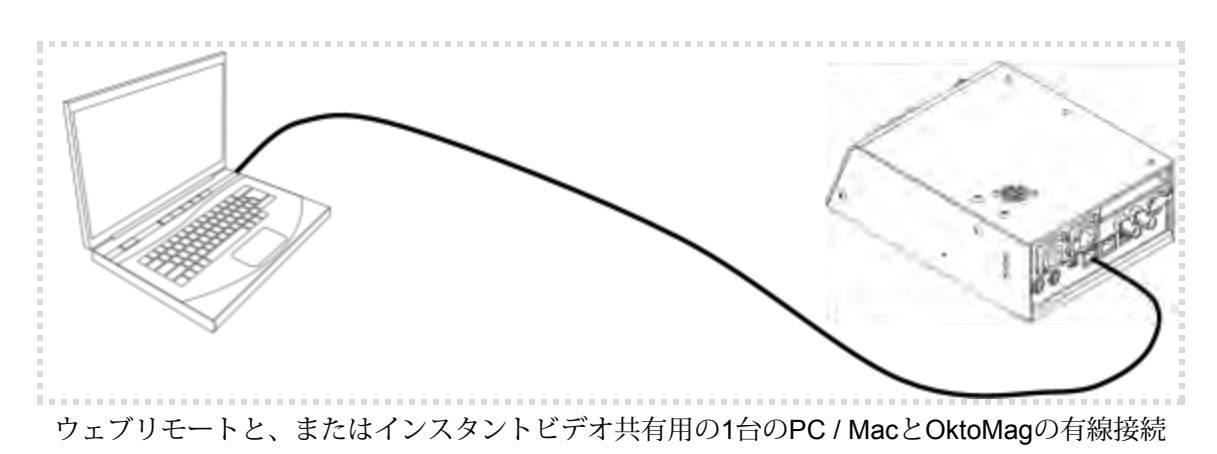

ウェブリモートと、またはインスタントビデオ共有の為のデバイスのOktoMagへのワイヤレス接続

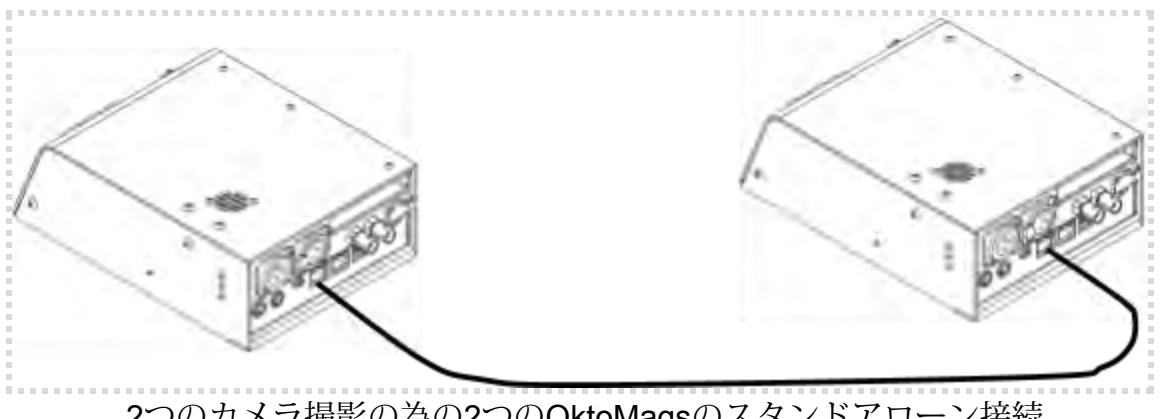

2つのカメラ撮影の為の2つのOktoMagsのスタンドアローン接続

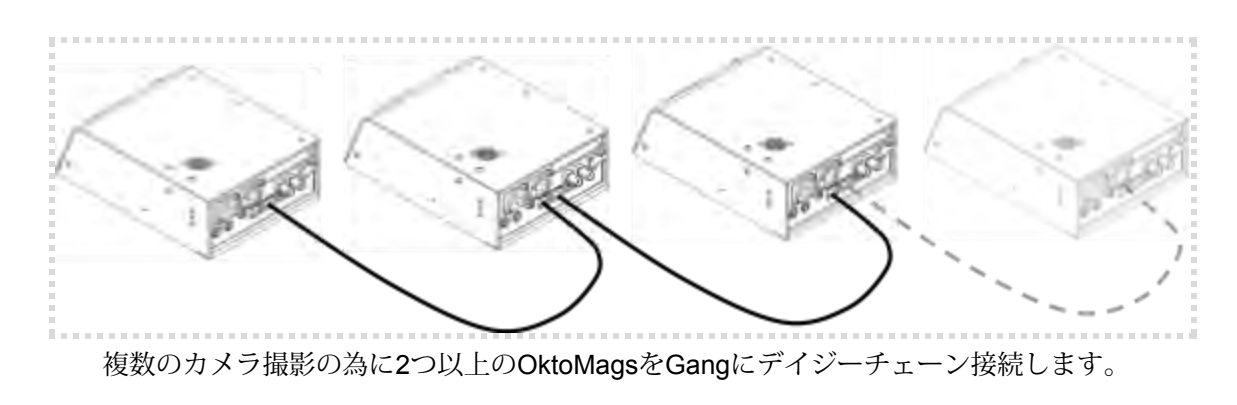

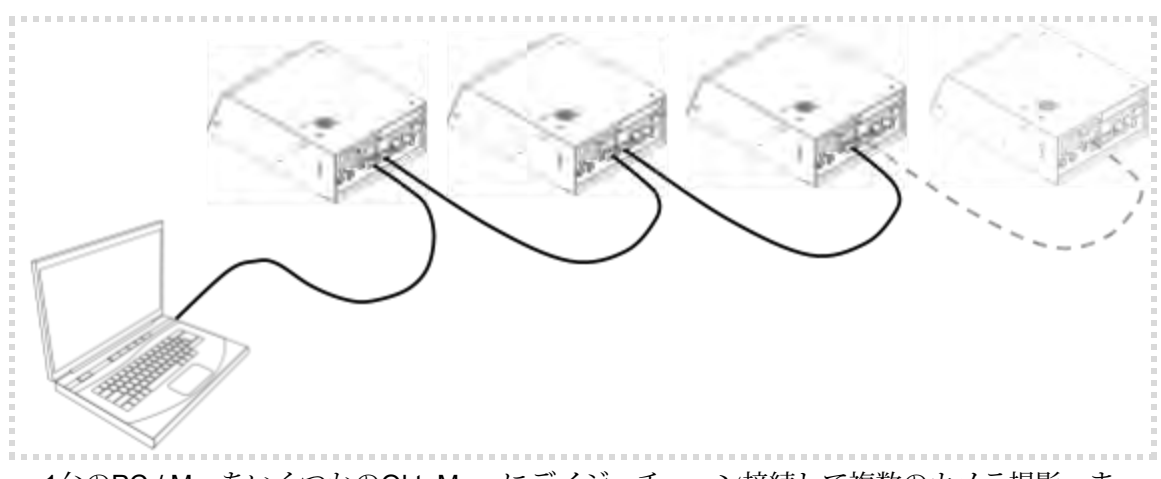

1台のPC / MacをいくつかのOktoMagsにデイジーチェーン接続して複数のカメラ撮影。また、ウェブリモートおよび/またはインスタントビデオ共有の場合

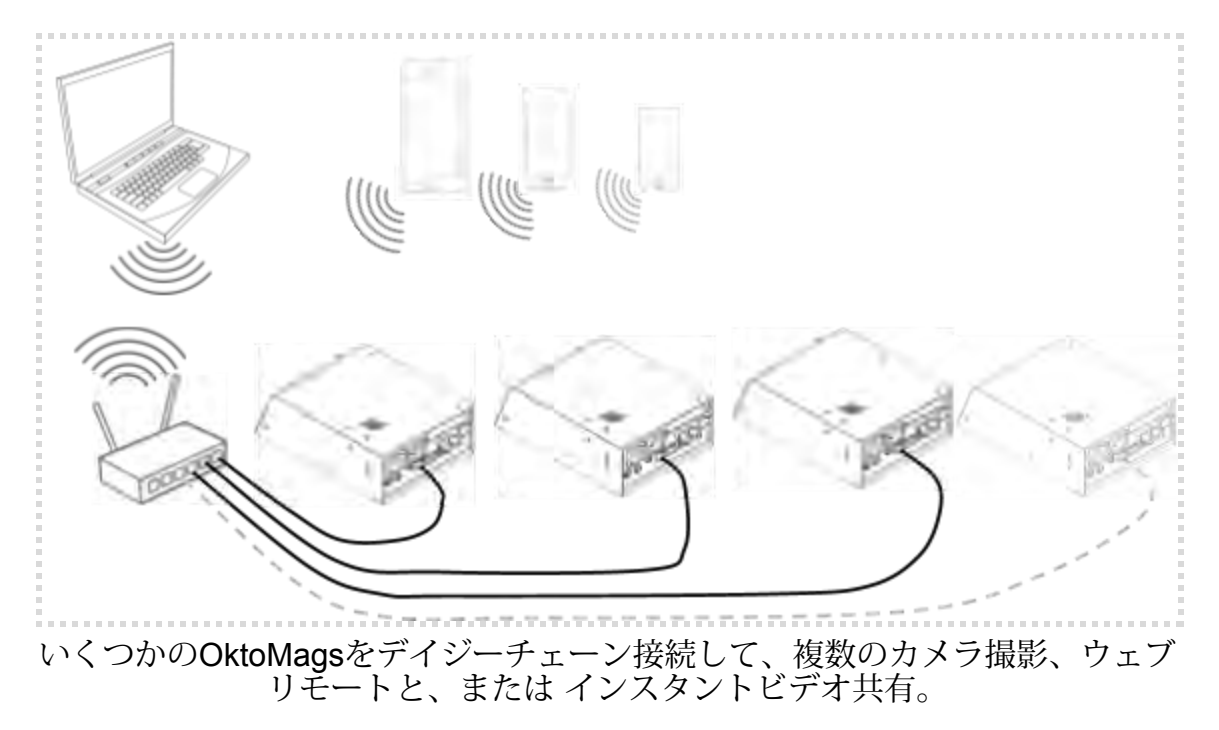

www.oktomag.com

# ファームウェアアップデート

OktoMagファームウェアのアップデートは、ウェブリモート機能を使って行う ことができます。 まず、このマニュアルの「 ウェブリモート」で説明している よう、ウェブリモートに接続する必要があります。

### アップデートを始める前に:

- 1. www.oktomag.comにアクセスし、ファームウェアをアップデートする最 新の方法を含む最新のユーザーマニュアルを必ず使用してください。
- OktoMagのディスク構造は、新しいファームウェアで変更できます。 OktoMagは古いディスク構造をサポートしようとしますが、保証するもの ではありません。ですので、進行中のプロジェクトでデバイスを更新しな いでください。古いファイルが永久に読めなくなる可能性があります。
- 3. 電源障害を含めて更新処理が中断されることはありません。そのため、UPSには安定した電源を使用するか、更新中は主電源の横にバックアップバッテリを接続してください。 OktoMagはテクニカルサービスに修理に出す必要が出てきます。
- ネットワークポート経由でOktoMagのウェブリモートに接続し、OktoMag から不要なケーブルESDIケーブル、USBポート、XLRオーディオソケッ ト、ヘッドフォンジャックFを抜きます。更新中に静電気が発生した場合 は、OktoMagはテクニカルサービスに修理に出す必要が出てきます。

### ファームウェアアップデート

Oktotechは、www.oktomag.comで正式にファームウェアアップデートをリリー スしています。サポートサイトから最新のファームウェアアップデートをダウ ンロードしてください。

ファイルをダウンロードしたら、インターネットブラウザから http://10.0.0.X / updateに接続する必要があります。Xは、更新したいOktoMagのシリアル番号です。シリアルナンバーはOktoMagのボトムラベルまたは、#記号が付いたOLED ディスプレイに表示されています。

この時点で、画面の指示に従って更新を完了する必要があります。

# 付属品

### 電源アダプター (AC to DC)

パワーYケーブル

- アクセサリー延長ブラケット
- バッテリーマウント(BP-U)
- バッテリーマウント (V-マウント)
- バッテリーマウント(Gold)
- 7インチモニター用リグ

7インチモニター